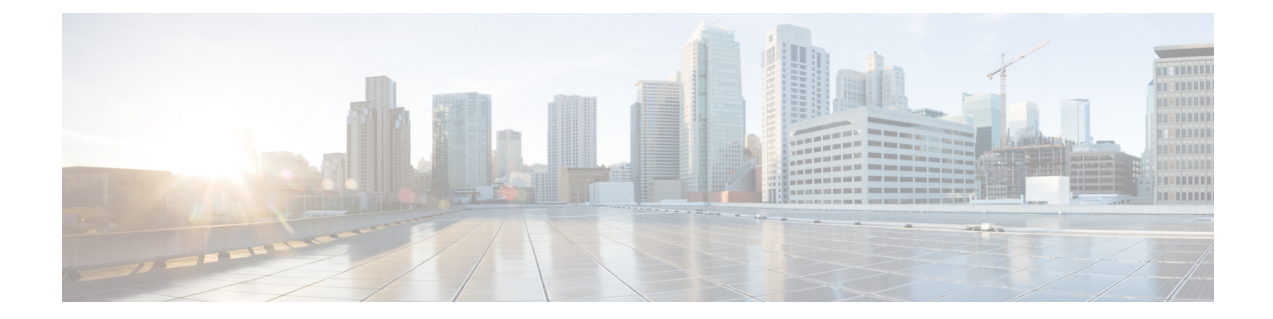

# Configure Guest Anchor for Guest Access Services with Catalyst 9800 and AireOS IRCM Controllers

The Wireless Guest Access model addresses the need to provide internet access to guests in a secure and accountable manner. While there can be many different deployments, this section focuses on the implementation of wireless guest networking using a combination of controllers that includes a Foreign Anchor solution. It has a mixed deployment where Catalyst 9800, Cisco AireOS 8.8.111 (or 8.5-based IRCM Image) and Cisco AireOS 8.2/8.3/8.5 controllers co-exist and have designated roles for anchor and foreign depending upon the setup. In addition to one controller being designated as a guest anchor, the guest deployment may or may not have additional controllers in the DMZ for load balancing.

| Table 1: Workflow to | promote mobility in quest | deployment scenario | using a quest anchor |
|----------------------|---------------------------|---------------------|----------------------|
|                      |                           |                     |                      |

| Step      | Configuration                                                                       |
|-----------|-------------------------------------------------------------------------------------|
| Mandatory | Ensure that you have configured a VLAN and assigned an interface for guest traffic. |
|           | See Configure VLAN for more information.                                            |

| Step      | Configuration                                                                                                    |  |
|-----------|----------------------------------------------------------------------------------------------------|--|
| Mandatory | Ensure that you have configured a Guest WLAN. See<br>Configure WLAN and Associated Settings for more<br>information.                                                                                                    |  |
|           | The guest WLAN is configured on every foreign<br>controller that manages APs where guest access is<br>required. Even though the anchor controller(s) is not<br>specifically used to manage APs associated with a<br>guest WLAN, it must also be configured with the<br>guest WLAN because the anchor controller is a logical<br>extension of the WLAN where user traffic is<br>ultimately bridged (using CAPWAP between the AP<br>and the foreign controller, and Secure Mobility/ EoIP<br>between the foreign controller and the anchor<br>controller) to an interface/VLAN on the anchor<br>controller. |  |
|           | <b>Note</b> It is extremely important to note that all parameters defined in the WLAN Security, QoS, and Advanced settings tabs, must be configured identically in both the anchor and foreign controllers. See Ensure Identical Parameter Configuration on Peer Controllers for more information.                                                                                                    |  |

| Step      | Configuration                                                                                                    |  |  |
|-----------|----------------------------------------------------------------------------------------------------|--|--|
| Mandatory | Ensure that you have set up mobility groups that will<br>be part of this deployment. There can be many<br>possible combinations, only some of the cases are<br>detailed below. Configure the mobility group as per<br>your requirement.                                                                                                    |  |  |
|           | Note It is important to configure peer controllers<br>to tunnel the traffic from one controller to<br>another. However, when you are trying to<br>set up the guest controller in the DMZ as<br>an anchor controller, the mobility group<br>name with the peer controller does not have<br>to match, as usually the anchor controller<br>will not have APs attached and clients<br>cannot roam from one controller to the<br>other in a DMZ. Setting up the peers<br>ensures that the client can access a guest<br>WLAN throughout an enterprise but still<br>be restricted to a specific subnet. |  |  |
|           | 9800 and Cisco AireOS (IRCM image) Controllers<br>for Secure Mobility                                                                                                    |  |  |
|           | OR<br>See Configure Mobility Groups between Catalyst<br>9800 and AireOS 8.8.111 (or 8.5-based IRCM Image)<br>Controller for Secure Mobility                                                                                                    |  |  |
| Mandatory | Configure the mobility anchor based on your<br>deployment setup. Choose from the following<br>available choices listed in this document.                                                                                                    |  |  |
|           | Configure Mobility Anchors using the CLI, on page 4                                                                                                    |  |  |
|           | Configure Mobility Anchors using the GUI, on page 23                                                                                                    |  |  |
|           | Configure a Catalyst 9800 as Anchor with<br>another Catalyst 9800 as Foreign Controller                                                                                                    |  |  |
|           | Configure Catalyst 9800 as Anchor and AireOS<br>Controller (IRCM image) as Foreign Controller                                                                                                    |  |  |
|           | Configure AireOS (IRCM Image) Controller as<br>Anchor with Catalyst 9800 as Foreign Controller                                                                                                    |  |  |
|           | Configure AireOS Controller (IRCM image) as<br>Anchor and AireOS as Foreign Controller                                                                                                    |  |  |

I

| Step     | Configuration                                                                                 |
|----------|-----------------------------------------------------------------------------------------------|
| Optional | Configure load balancing if you have more than one Catalyst 9800 controller in the DMZ.       |
|          | OR                                                                                            |
|          | Configure load balancing if you have more than one AireOS controller (IRCM image) in the DMZ. |
| Optional | Verify the configuration.                                                                     |

• Configure Mobility Anchors using the CLI, on page 4

• Configure Mobility Anchors using the GUI, on page 23

## **Configure Mobility Anchors using the CLI**

Mobility Anchor, also referred to as Guest tunneling or Auto Anchor Mobility, is a feature where all the client traffic that belongs to a WLAN (specially Guest WLAN) is tunneled to a predefined controller or set of controllers that are configured as Anchor for that specific WLAN. This feature helps to restrict clients to a specific subnet and have more control over the user traffic.

Using a mobility anchor forces clients to be anchored to a controller other than the one they first associate with. This forces their traffic to be tunneled to the DMZ. Then it must pass through the firewall and its associated policies before getting anywhere. This is done on a per-WLAN basis.

- Anchor Controller Refers to one or more controllers deployed in the enterprise DMZ that are used to perform guest mobility secure/EoIP tunnel termination, web redirection, and user authentication.
- Foreign Controller Refers to one or more controllers deployed in the enterprise that are used to perform guest mobility secure tunnel termination, web redirection, and user authentication.

# Configure a Catalyst 9800 as Anchor with another Catalyst 9800 as Foreign Controller

This task is required when you designate the Catalyst 9800 in the DMZ as Guest Anchor and the Catalyst 9800 in the enterprise as the Foreign Controller.

### Before you begin

- Create a WLAN Profile for guests that defines the SSID name and profile and all the security settings on both the Catalyst 9800 controllers.
- Create a policy profile.
- Ensure that the above configurations match on the peer controllers.
- Build a mobility tunnel between the Foreign Catalyst 9800 controller and Anchor Catalyst 9800 controller.

First, log in to the foreign 9800 controller and define the anchor 9800 controller's ip address under the policy profile.

| Configure a Catalyst 9800 as Anchor with another Catalyst 9800 as Foreign Controller   |
|----------------------------------------------------------------------------------------|
| configure a catalyst core as r monor man another catalyst core as r storigh control of |

| Step 1 | enable                                                                            |
|--------|-----------------------------------------------------------------------------------|
|        | Example:                                                                          |
|        | Device>enable                                                                     |
|        | Enables privileged EXEC mode. Enter your password, if prompted.                   |
| Step 2 | configure terminal                                                                |
|        | Example:                                                                          |
|        | Device#configure terminal                                                         |
|        | Enters global configuration mode.                                                 |
| Step 3 | wireless profile policy name of anchor-policy                                     |
|        | Example:                                                                          |
|        | Device(config)#wireless profile policy anchor-policy                              |
|        | Configures WLAN policy profile and enters the wireless policy configuration mode. |
| Step 4 | mobility anchor anchor-ip-address priority number                                 |
|        | Example:                                                                          |
|        | Device(config-wireless-policy)#mobility anchor 10.88.173.49 priority 3            |
|        | Defines anchor 9800 ip address on the foreign controller.                         |
| Step 5 | central switching                                                                 |
|        | Example:                                                                          |
|        | Device(config-wireless-policy)#central switching                                  |
|        | Enables Central switching.                                                        |
| Step 6 | vlanvlan-id                                                                       |
|        | Example:                                                                          |
|        | Device(config-wireless-policy)#vlan 16                                            |
|        | Configures a VLAN name or VLAN ID.                                                |
| Step 7 | no shutdown                                                                       |
|        | Example:                                                                          |
|        | Device(config-wireless-policy)#no shutdown                                        |
|        | Enables the policy profile.                                                       |
| Step 8 | exit                                                                              |
|        | Example:                                                                          |
|        | Device(config-wireless-policy)#exit                                               |
|        | Exits the configuration mode and returns to privileged EXEC mode.                 |

### What to do next

Link the Policy Profile with the WLAN inside the Policy Tag , on page 6

## Link the Policy Profile with the WLAN inside the Policy Tag

This task is required after you have created an anchor policy profile. Link the Policy Profile with the WLAN inside the Policy Tag assigned to the APs associated to the foreign controller that service this WLAN.

### Before you begin

Ensure that you have created a anchor policy profile.

On the 9800 controller:

| Step 1 | enable                                                                                                    |
|--------|----------------------------------------------------------------------------------------------------|
|        | Example:                                                                                                    |
|        | Device>enable                                                                                                    |
|        | Enables privileged EXEC mode. Enter your password, if prompted.                                                                                                    |
| Step 2 | configure terminal                                                                                                    |
|        | Example:                                                                                                    |
|        | Device#configure terminal                                                                                                    |
|        | Enters global configuration mode.                                                                                                    |
| Step 3 | wireless tag policy name of policy tag                                                                                                    |
|        | Example:                                                                                                    |
|        | Device(config)#wireless tag policy PT1                                                                                                    |
|        | Configures the policy tag and enters the wireless policy configuration mode.                                                                                                    |
| Step 4 | wlan name of WLAN profile policy name of policy profile                                                                                                    |
|        | Example:                                                                                                    |
|        | Device(config-policy-tag)#wlan anchor-ssid policy anchor-policy                                                                                                    |
|        | Creates a new policy tag or edits an existing one to link the Policy Profile with the WLAN inside the Policy Tag. This tag is assigned to the APs associated with the foreign controller that service this WLAN. |
| Step 5 | exit                                                                                                    |
|        | Exits the configuration mode and returns to privileged EXEC mode.                                                                                                    |
|        |                                                                                                    |

### What to do next

Configure the AireOS controller as the guest anchor controller .

### **Configure settings on the 9800 Anchor Controller**

L

Step 1

enable

This task is required after you have configured the anchor controller settings on the foreign 9800 controller. Now, log in to the 9800 anchor controller and configure the settings to match the 9800 foreign controller settings.

- Create the anchor policy profile this name must match the name on the 9800 foreign controller.
- Enable the export anchor on the anchor controller. This instruct this 9800 controller that it is the anchor 9800 WLC for any WLAN that uses that Policy Profile. When the foreign 9800 controller sends the clients to the anchor 9800 WLC, it informs about the WLAN and the Policy Profile that the client is assigned to, so the anchor 9800 WLC knows which local Policy Profile to use.

### Before you begin

- Create a WLAN Profile for guests that define the SSID name and profile and all the security settings on both the Catalyst 9800 controllers.
- Create a policy profile.
- Ensure that the above configurations match on the peer controllers.
- Build a mobility tunnel between the Foreign Catalyst 9800 controller and Anchor Catalyst 9800 controller.

Follow the steps below:

|        | Example:                                                                          |
|--------|-----------------------------------------------------------------------------------|
|        | Device>enable                                                                     |
|        | Enables privileged EXEC mode. Enter your password, if prompted.                   |
| Step 2 | configure terminal                                                                |
|        | Example:                                                                          |
|        | Device#configure terminal                                                         |
|        | Enters global configuration mode.                                                 |
| Step 3 | wireless profile policyname of anchor-policy                                      |
|        | Example:                                                                          |
|        | Device(config)#wireless profile policy anchor-policy                              |
|        | Configures WLAN policy profile and enters the wireless policy configuration mode. |
| Step 4 | mobility anchor                                                                   |
|        | Example:                                                                          |
|        | Device(config-wireless-policy)#mobility anchor                                    |
|        | Configures this 9800 controller as the anchor controller.                         |
| Step 5 | <b>vlan</b> vlan-id                                                               |
|        | Example:                                                                          |
|        |                                                                                   |

|        | Device(config-wireless-policy)#vlan 16                            |
|--------|-------------------------------------------------------------------|
|        | Configures a VLAN name or VLAN ID.                                |
| Step 6 | no shutdown                                                       |
|        | Example:                                                          |
|        | Device(config-wireless-policy)#no shutdown                        |
|        | Enables the policy profile.                                       |
| Step 7 | exit                                                              |
|        | Example:                                                          |
|        | Device(config-wireless-policy)#exit                               |
|        | Exits the configuration mode and returns to privileged EXEC mode. |
| Step 8 | show wireless mobility summary                                    |
|        | Need sample output                                                |
|        |                                                                   |
| Step 9 | show wireless client mac <> detail                                |

### What to do next

On 9800 controllers, you can use the following commands to verify the configuration and the state of the wireless clients using a foreign/anchor SSID.

Device#show wireless client summary

# Configure Catalyst 9800 Controller as Anchor and AireOS Controller (IRCM image) as Foreign Controller

This task is required when you are setting up the Catalyst 9800 controller as the guest anchor in the DMZ and the AireOS controller (IRCM image) as the foreign controller in the campus/enterprise.

### Before you begin

Ensure that you have set up the Mobility Tunnel between the peer controllers.

On the Catalyst 9800 anchor controller do the following:

### Step 1 enable

### **Example:**

Device>enable

Enables privileged EXEC mode. Enter your password, if prompted.

### **Step 2** configure terminal

Example:

Device#configure terminal

Enters global configuration mode.

**Step 3** wireless profile policy name of anchor-policy

#### Example:

Device(config) #wireless profile policy anchor policy

Configures WLAN policy profile and enters the wireless policy configuration mode. Creates the anchor policy profile on the 9800 anchor controller. This instructs this Catalyst 9800 controller that it is the anchor 9800 controller for any WLAN that uses that Policy Profile. When the foreign AireOS controller sends the clients to the anchor 9800 controller, it informs about the WLAN name that the client is assigned to, so the anchor 9800 controller knows which local WLAN configuration to use and it also uses this name to know which local Policy Profile to use.

### Step 4 mobility anchor

### Example:

Device (config-wireless-policy) #mobility anchor

Configures this 9800 controller as the anchor controller.

### Step 5 vlanvlan-id

### **Example:**

Device(config-wireless-policy)#vlan 16

Configures a VLAN name or VLAN ID.

### Step 6 no shutdown

### Example:

Device(config-wireless-policy) #no shutdown

Enables the policy profile.

### Step 7 exit

### Example:

Device (config-wireless-policy) #exit

Exits the configuration mode and returns to privileged EXEC mode.

### What to do next

Configure AireOS Controller (IRCM image) as Foreign Controller, on page 9

### Configure AireOS Controller (IRCM image) as Foreign Controller

This task is required after you have configured the 9800 anchor controller. Now, log in to the AireOS foreign controller and configure the settings, so that when the foreign AireOS controller sends the clients to the anchor 9800 controller, it can inform about the WLAN name that the client is assigned to, for the anchor controller to know which local WLAN configuration to use.

### Before you begin

Ensure that you have set up the Mobility Tunnel between the peer controllers.

On the AireOS (IRCM image) controller, configure the following:

**Step 1** config wlan disable *wlan-id* 

### Example:

Device >config wlan disable 2

Disables the SSID on the foreign AireOS controller. This clears up any associated configurations for this SSID/WLAN.

Step 2 config wan mobility anchor add wlan-id9800 controller's management interface

#### Example:

Device >config wlan mobility anchor add 2 10.88.173.105

Adds the 9800 controller as the anchor for this SSID/WLAN.

### **Step 3** config wlan enable *wlan-id*

### Example:

Device >wlan 2

Enables the WLAN ID to receive clients.

### What to do next

On 9800 controllers, you can use the following commands to verify the configuration and the state of the wireless clients using a foreign/anchor SSID.

To show the wlan configuration information:

```
Device#show run wlan
wlan wlan1 1 wlan1
dot11ax target-waketime
dot11ax twt-broadcast-support
wlan wlan2 2 wlan2
dot11ax target-waketime
dot11ax twt-broadcast-support
```

To display a summary of all WLANs configured on the controller:

Device#show wlan summary

| Numb      | Number of WLANs: 2       |       |                 |  |  |
|-----------|--------------------------|-------|-----------------|--|--|
| ID        | Profile Name             | SSID  | Status Security |  |  |
| 1<br>[WPA | wlan1<br>2][802.1x][AES] | wlan1 | DOWN            |  |  |
| 2<br>[WPA | wlan2<br>2][802.1x][AES] | wlan2 | DOWN            |  |  |

Verify the client state on the controller:

Device#show wireless client summary Number of Clients: 1 MAC Address AP Name Type ID State Protocol Method Role 6038.e00b.011a AP687D.B45C.1300 WTAN 1 Run 11n(5) None Foreign Number of Excluded Clients: 0 eWLC-IRCM-C1# 8520: {'Number of Clients': '1', 'Number of Excluded Clients': '0'} 8521: +++ eWLC-IRCM-C1 with alias 'a': executing command 'show wireless client summary' +++show wireless client summarv Number of Clients: 1 MAC Address AP Name Type ID State Protocol Method Role 6038.e00b.011a AP687D.B45C.1300 WLAN 1 Run 11n(5) None Foreign Number of Excluded Clients: 0 Device#show wireless mobility summary Device#show ap tag summary show ap summary Number of APs..... 2 Global AP User Name..... Cisco123 Global AP Dot1x User Name..... Not Configured Global AP Dot1x EAP Method..... EAP-FAST Slots AP Model AP Name Ethernet MAC Location Country IP Address Clients DSE Location ----- -----\_\_\_\_\_ \_\_\_\_\_ APA0B4.3969.ADA6 3 AIR-AP3802I-B-K9 a0:b4:39:69:ad:a6 default location US 10.14.117.201 0 [0,0,0] AP00A2.8900.3660 3 AIR-AP1852I-B-K9 00:a2:89:00:36:60 default location US 10.14.117.202 0 [0,0,0] Device#show ap <ap-name> tag detail Device#show wlan { summary | id | name | all } Device#show wireless tag policy detailed <policy-tag-name> Device#show wireless profile policy detailed <policy-profile-name> On AireOS controllers, you can use the following commands to verify the configuration and the state of the wireless clients using a foreign/anchor SSID. To see the wlans and the details, configured on this controller: Device >show wlan summary

Number of WLANS...... 4 WLAN ID WLAN Profile Name / SSID Interface Name PMIPv6 Mobility

Status

| 1 | testl      | abl-mob / testlabl-mob               | Enabled  |
|---|------------|--------------------------------------|----------|
|   | management | none                                 |          |
| 2 | testl      | abl-anchor-108 / testlabl-anchor-108 | Disabled |
|   | management | none                                 |          |
| 3 | testl      | ab1-anchor-109 / testlab1-anchor-109 | Disabled |
|   | management | none                                 |          |
| 4 | testl      | abl-mob-psk / testlabl-mob-psk       | Enabled  |
|   | management | none                                 |          |

### To see more details of a particular wlan configured on this controller:

Device >show wlan 1

| WLAN Identifier                        | 1                    |
|----------------------------------------|----------------------|
| Profile Name                           | testlabl             |
| Network Name (SSID)                    | testlabl             |
| Status                                 | Enabled              |
| MAC Filtering                          | Disabled             |
| Broadcast SSID                         | Enabled              |
| AAA Policy Override                    | Disabled             |
| Network Admission Control              |                      |
| Client Profiling Status                |                      |
| Radius Profiling                       | Disabled             |
| DHCP                                   | Disabled             |
| HTTP                                   | Disabled             |
| Local Profiling                        | Disabled             |
| DHCP                                   | Disabled             |
| HTTP                                   | Disabled             |
| Radius-NAC State                       | Disabled             |
| SNMP-NAC State                         | Disabled             |
| Quarantine VLAN                        | 0                    |
| Maximum Clients Allowed                | Unlimited            |
| Security Group Tag                     | Unknown(0)           |
| Maximum number of Clients per AP Radio | 200                  |
| ATF Policy                             | 0                    |
| Number of Active Clients               | 0                    |
| Exclusionlist Timeout                  | 180 seconds          |
| Session Timeout                        | 86400 seconds        |
| User Idle Timeout                      | Disabled             |
| Sleep Client                           | disable              |
| Sleep Client Timeout                   | 720 minutes          |
| Web Auth Captive Bypass Mode           | None                 |
| User Idle Threshold                    | 0 Bytes              |
| NAS-identifier                         | none                 |
| CHD per WLAN                           | Enabled              |
| Webauth DHCP exclusion                 | Disabled             |
| Interface                              | management           |
| Multicast Interface                    | Not Configured       |
| WLAN IPv4 ACL                          | unconfigured         |
| WLAN IPv6 ACL                          | unconfigured         |
| WLAN Layer2 ACL                        | unconfigured         |
| WLAN URL ACL                           | unconfigured         |
| mDNS Status                            | Disabled             |
| mDNS Profile Name                      | default-mdns-profile |
| DHCP Server                            | Default              |
| Central NAT Peer-Peer Blocking         | Unknown              |
| DHCP Address Assignment Required       | Disabled             |
| Static IP client tunneling             | Disabled             |
| Tunnel Profile                         | Unconfigured         |
| PMIPv6 Mobility Type                   | none                 |
| PMIPv6 MAG Profile                     | Unconfigured         |
| PMIPv6 Default Realm                   | Unconfigured         |
|                                        | 2                    |

| PMIPv6 NAI Type                            | Hexadecimal         |
|--------------------------------------------|---------------------|
| PMIPv6 MAG location                        | WLC                 |
| Quality of Service                         | Silver              |
| Per-SSID Rate Limits                       | Upstream Downstream |
| Average Data Rate                          | 0 0                 |
| Average Realtime Data Rate                 | 0 0                 |
| Burst Data Rate                            | 0 0                 |
| Burst Realtime Data Rate                   | 0 0                 |
| Per-Client Rate Limits                     | Upstream Downstream |
| Average Data Rate                          | 0 0                 |
| Average Realtime Data Rate                 | 0 0                 |
| Burst Data Rate                            | 0 0                 |
| Burst Realtime Data Rate                   | 0 0                 |
| Scan Defer Priority                        | 4,5,6               |
| Scan Defer Time                            | 100 milliseconds    |
| WMM                                        | Allowed             |
| WMM UAPSD Compliant Client Support         | Disabled            |
| Media Stream Multicast-direct              | Disabled            |
| CCX - Aironetle Support                    | Enabled             |
| CCX - Gratuitous ProbeResponse (GPR)       | Disabled            |
| CCX - Diagnostics Channel Capability       | Disabled            |
| Dot11-Phone Mode (7920)                    | Disabled            |
| Wired Protocol                             | 802.1P (Tag=0)      |
| Passive Client Feature                     | Disabled            |
| Peer-to-Peer Blocking Action               | Disabled            |
| Radio Policy                               | All                 |
| DTIM period for 802.11a radio              | 1                   |
| DTIM period for 802.11b radio              | 1                   |
| Radius Servers                             |                     |
| Authentication                             | Global Servers      |
| Accounting                                 | Global Servers      |
| Interim Update                             | Enabled             |
| Interim Update Interval                    | 0                   |
| Framed IPv6 Acct AVP                       | Prefix              |
| Dynamic Interface                          | Disabled            |
| Dynamic Interface Priority                 | wlan                |
| Local EAP Authentication                   | Disabled            |
| Radius NAI-Realm                           | Disabled            |
| Mu-Mimo                                    | Enabled             |
| Security                                   |                     |
| 802.11 Authentication:                     | Open System         |
| FT Support                                 | Disabled            |
| Static WEP Keys                            | Disabled            |
| 802.1X                                     | Disabled            |
| Wi-Fi Protected Access (WPA/WPA2)          | Disabled            |
| Wi-Fi Direct policy configured             | Disabled            |
| EAP-Passthrough                            | Disabled            |
| CKIP                                       | Disabled            |
| Web Based Authentication                   | Disabled            |
| Web Authentication Timeout                 | 300                 |
| Web-Passthrough                            | Disabled            |
| Mac-auth-server                            | 0.0.0.0             |
| Web-portal-server                          | 0.0.0.0             |
| qrscan-des-key                             |                     |
| Conditional Web Redirect                   | Disabled            |
| Splash-Page Web Redirect                   | Disabled            |
| Auto Anchor                                | Enabled             |
| FlexConnect Local Switching                | Disabled            |
| FlexConnect Central Association            | Disabled            |
| flexconnect Central Dhcp Flag              | Disabled            |
| flexconnect nat-pat Flag                   | Disabled            |
| flexconnect Dns Override Flag              | Disabled            |
| flexconnect PPPoE pass-through             | Disabled            |
| flexconnect local-switching IP-source-guar | Disabled            |

| FlexConnec<br>FlexConnec<br>FlexConnec<br>Client MFP                                                                                                    | ct Vlan based Cent<br>ct Local Authentic<br>ct Learn IP Addres                                            | ral Switching<br>ation<br>s                                                                                                 | Disabled<br>Disabled<br>Enabled<br>Optional but inactive                                                                                                    | (WPA2 not configured) |
|----------------------------------------------------------------------------------------------------|----------------------------------------------------------------------------------------------------|----------------------------------------------------------------------------------------------------|----------------------------------------------------------------------------------------------------|-----------------------|
| PMF<br>PMF Assoc:<br>PMF SA Que<br>Tkip MIC O<br>Eap-params<br>AVC Visibilty<br>AVC Profile I<br>OpenDns Prof:<br>OpenDns Wlan<br>Flow Monitor<br>Split Tunnel<br>Split Tunnel<br>Split Tunnel<br>SIP CAC Fail<br>SIP CAC Fail<br>SIP CAC Fail<br>SIP CAC Fail<br>SIP CAC Fail<br>SIP CAC Fail<br>SIP CAC Fail<br>SIP CAC Fail<br>SIP CAC Fail<br>SIP CAC Fail<br>SIP CAC Fail<br>SO2.11k Neig<br>802.11k Neig<br>802.11k Neig<br>802.11k Direc<br>802.11v BSS 5<br>802.11v BSS 5<br>802.11v BSS 5<br>802.11v BSS 5<br>802.11v BSS 5 | iation Comeback Ti<br>ery RetryTimeout<br>Countermeasure Hol<br>S                                         | me.<br>d-down Timer.<br><br>icy.<br>ion Policy.<br>timization.<br>d.<br>vice.<br>c Imminent.<br>c Timer.<br>Disassoc Timer. | Disabled<br>1<br>200<br>60<br>Not Applicable<br>Disabled<br>None<br>None<br>ignore<br>None<br>Disabled<br>Disabled<br>Disabled<br>Disabled<br>Disabled<br>Enabled<br>Disabled<br>Enabled<br>Disabled<br>Enabled<br>Disabled<br>Enabled<br>Disabled<br>Disabled<br>200<br>40 |                       |
| Band Select.<br>Load Balancin<br>Multicast Bus<br>Universal Ap<br>Broadcast Tag<br>PRP                                                                                                    | ng.<br>ffer.<br>Admin.<br>gging.                                                                          | · · · · · · · · · · · · · · · · · · ·                                                                                       | Disabled<br>Disabled<br>Disabled<br>Disabled<br>Disabled<br>Disabled                                                                                                    |                       |
| Mobility And<br>WLAN ID<br>                                                                                                    | chor List<br>IP Address<br>                                                                               | Status<br>                                                                                                    |                                                                                                    | Priority<br>          |
| 802.11u<br>MSAP Services<br>Local Policy                                                                                                    | 5                                                                                                    | ··· I                                                                                                    | Disabled<br>Disabled                                                                                                    |                       |
| Priority Po<br>Lync State .<br>Audio QoS Po<br>Video QoS Po<br>App-Share QoS<br>File Transfer<br>Lync State .<br>Audio QoS Po<br>Video QoS Po<br>App-Share QoS<br>File Transfer                                                                                                    | Licy Name<br>Licy<br>S Policy<br>C QoS Policy<br>Licy<br>Licy<br>S Policy<br>c QoS Policy<br>c QoS Policy | · · · · · · · · · · · · · · · · · · ·                                                                                       | Disabled<br>Silver<br>Silver<br>Silver<br>Disabled<br>Silver<br>Silver<br>Silver<br>Silver                                                                                                    |                       |

| File Transfer QoS Policy<br>QoS Fastlane Status<br>Selective Reanchoring Status<br>Lobby Admin Access | Silver<br>Disable<br>Disable<br>Disabled |
|----------------------------------------------------------------------------------------------------|------------------------------------------|
| Fabric Status                                                                                         |                                          |
|                                                                                                    |                                          |
| Fabric status                                                                                         | Disable                                  |
| Vnid Name                                                                                             |                                          |
| Vnid                                                                                                  | 0                                        |
| Applied SGT Tag                                                                                       | 0                                        |
| Door Tr Addross                                                                                       |                                          |
|                                                                                                    | 0.0.0.0                                  |
| Flex Acl Name                                                                                         |                                          |
| Flex Avc Policy Name                                                                                  |                                          |
|                                                                                                    |                                          |
| U3-Interface Di                                                                                       | isable                                   |
| U3-Reporting Interval                                                                                 | 0                                        |

# Configure AireOS(withIRCM Image)Controller as Anchor with Catalyst 9800 as Foreign Controller

This task is required when you are setting up the AireOS controller as the guest anchor in the DMZ and the Catalyst 9800 as the foreign controller in the campus/enterprise. On the 9800 controller:

### Before you begin

Ensure that you have set up the Mobility Tunnel between the peer controllers.

Defines AireOS ip address as anchor on the foreign controller. Now, the 9800 controller forwards the traffic of the SSID associated with this Policy Profile to the selected AireOS anchor.

### Step 5 no shutdown

Enables the interface.

### Step 6 exit

Exits the configuration mode and returns to privileged EXEC mode.

### What to do next

Link the Policy Profile with the WLAN inside the Policy Tag, on page 16

## Link the Policy Profile with the WLAN inside the Policy Tag

This task is required after you have created an anchor policy profile. Link the Policy Profile with the WLAN inside the Policy Tag assigned to the APs associated to the foreign controller that service this WLAN. On the 9800 controller:

### Before you begin

Ensure that you have created a anchor policy profile.

| Step 1 | enable                                                                                                    |
|--------|----------------------------------------------------------------------------------------------------|
|        | Example:                                                                                                    |
|        | Device>enable                                                                                                    |
|        | Enables privileged EXEC mode. Enter your password, if prompted.                                                                                                    |
| Step 2 | configure terminal                                                                                                    |
|        | Example:                                                                                                    |
|        | Device#configure terminal                                                                                                    |
|        | Enters global configuration mode.                                                                                                    |
| Step 3 | wireless tag policy name of policy tag                                                                                                    |
|        | Example:                                                                                                    |
|        | Device(config)#wireless tag policy PT2                                                                                                    |
|        | Configures the policy tag and enters the wireless policy configuration mode.                                                                                                    |
| Step 4 | wlan name of WLAN profile policy name of policy profile                                                                                                    |
|        | Example:                                                                                                    |
|        | Device(config-policy-tag)#wlan ANCHOR_IRCM policy policy_anchored_t6                                                                                                    |
|        | Creates a new policy tag or edits an existing one to link the Policy Profile with the WLAN inside the Policy Tag. This tag is assigned to the APs associated with the foreign controller that service this WLAN. |
| Step 5 | exit                                                                                                    |

Exits the configuration mode and returns to privileged EXEC mode.

### What to do next

Configure AireOS Controller (with IRCM image) as Guest Anchor Controller, on page 17

### **Configure AireOS Controller (with IRCM image) as Guest Anchor Controller**

This task is required when you are setting up the AireOS controller controller as the guest anchor in the DMZ and the Catalyst 9800 as the foreign controller in the campus/enterprise. After you have configured the anchor policy profile on 9800, on the AireOS controller:

### Before you begin

Ensure that you have set up the Mobility Tunnel between the peer controllers.

### **Step 1 config wlan mobility anchor add** *wlan\_id aireos anchor\_controller\_ip\_address* **priority** *priority-number*

### Example:

Device >config wlan mobility anchor add 27 192.168.5.56 priority 3

Configures the AireOS controller as anchor controller and assigns it a priority number for load balancing.

### Step 2 save config

### Example:

Device >save config

### **Step 3 show mobility anchor** {**wlan** | **guest-lan**} {*wlan\_id* | *guest\_lan\_id*}

### Example:

Device >show mobility anchor

Mobility Anchor Export List

Priority number, 1=Highest priority and 3=Lowest priority(default).

| WLAN ID | IP Address   | Status     | Priority |
|---------|--------------|------------|----------|
| 1       | 9.11.41.108  | <br>Up     | 1        |
| 2       | 9.11.41.108  | Ūp         | 2        |
| 27      | 192.168.5.56 | Up         | 3        |
| GLAN ID | IP Address   | Status<br> |          |

### What to do next

Verify the configuration on the 9800 controller.

# show run wlan
# show wlan summary
# show wireless client summary
# show wireless mobility summary
# show ap tag summary
# show ap <ap-name> tag detail
# show wlan { summary | id | name | all }
# show wireless tag policy detailed <policy-tag-name>
# show wireless profile policy detailed <policy-profile-name>

#### The client summary status on the 9800 foreign controller

Device#sh wireless client summary Load for five secs: 1%/0%; one minute: 0%; five minutes: 0% Time source is NTP, 10:53:13.762 CET Fri Dec 3 2021 Number of Clients: 3

| MAC Address AP Name                                                                | Type ID State Protoco     | ol Method Role           |                         |
|------------------------------------------------------------------------------------|---------------------------|--------------------------|-------------------------|
| 08cc.68bc.15ae AP9120-2-r3-sw2-Gi1-0-39<br>6c40.0899.0466 AP9120-2-r3-sw2-Gi1-0-39 | WLAN 1 Run<br>WLAN 27 Run | 11n(5) None<br>11ac None | Local<br>Export Foreign |
| 6c41.6a0d.2e90 AP9120-2-r3-sw2-Gi1-0-39                                            | WLAN 1 IP Learn           | 11n(5) None              | Local                   |

### The client summary status on the AireOS anchor controller

Device >show client summary Number of Clients..... 1 Number of PMIPV6 Clients..... 0 Number of EoGRE Clients..... 0 GLAN/ RLAN/ MAC Address AP Name Slot Status WLAN Auth Protocol Port Wired Tunnel Role \_\_\_\_\_ \_\_\_ \_\_\_\_ -----6c:40:08:99:04:66 192.168.25.41 N/A Associated 27 Yes Mobile 13 No No Export Anchor

### The client details for a particular client on the Catalyst 9800 controller

Device#sh wi cli mac 6c40.0899.0466 detail Load for five secs: 0%/0%; one minute: 0%; five minutes: 0% Time source is NTP, 10:53:59.778 CET Fri Dec 3 2021

Client MAC Address : 6c40.0899.0466 Client MAC Type : Universally Administered Address Client IPv4 Address : 4.41.0.46 Client IPv6 Addresses : fe80::6e40:8ff:fe99:466 2001:4:4:4:cc8:ce83:d5e6:12f6

2001:4:4:4:6e40:8ff:fe99:466 Client Username: N/A AP MAC Address : d4e8.8019.f140 AP Name: AP9120-2-r3-sw2-Gi1-0-39 AP slot : 1 Client State : Associated Policy Profile : policy anchored t6 Flex Profile : N/A Wireless LAN Id: 27 WLAN Profile Name: ANCHOR IRCM Wireless LAN Network Name (SSID): ANCHOR IRCM BSSID : d4e8.8019.f14d Connected For : 58 seconds Protocol : 802.11ac Channel : 60 Client IIF-ID : 0xa0000002 Association Id : 1 Authentication Algorithm : Open System Idle state timeout : N/A Session Timeout : 1800 sec (Remaining time: 1747 sec) Session Warning Time : Timer not running Input Policy Name : None Input Policy State : None Input Policy Source : None Output Policy Name : None Output Policy State : None Output Policy Source : None WMM Support : Enabled U-APSD Support : Enabled U-APSD value : 0 APSD ACs : BK, BE, VI, VO Fastlane Support : Disabled Client Active State : Active Power Save : ON Current Rate : m9 ss3 Supported Rates : 18.0,36.0,48.0,54.0 AAA QoS Rate Limit Parameters: QoS Average Data Rate Upstream : 0 (kbps) QoS Realtime Average Data Rate Upstream : 0 (kbps) QoS Burst Data Rate Upstream : 0 (kbps) QoS Realtime Burst Data Rate Upstream : 0 (kbps) QoS Average Data Rate Downstream : 0 (kbps) QoS Realtime Average Data Rate Downstream : 0 (kbps) QoS Burst Data Rate Downstream: 0 (kbps)QoS Realtime Burst Data Rate Downstream: 0 (kbps) Mobility: Anchor IP Address : 192.168.5.56 Point of Attachment : 0x9000000F : 0xA000001 Point of Presence AuthC status : False Move Count : 0 Mobility Role : Export Foreign : L3 Requested Mobility Roam Type Mobility Complete Timestamp : 12/03/2021 10:53:05 CET Client Join Time: Join Time Of Client : 12/03/2021 10:53:02 CET Client State Servers : None Client ACLs : None Policy Manager State: Run Last Policy Manager State : IP Learn Complete Client Entry Create Time : 55 seconds Policy Type : WPA2 Encryption Cipher : CCMP (AES) Authentication Key Management : PSK

```
AAA override passphrase : No
User Defined (Private) Network : Disabled
User Defined (Private) Network Drop Unicast : Disabled
Encrypted Traffic Analytics : No
Protected Management Frame - 802.11w : No
EAP Type : Not Applicable
VLAN Override after Webauth : No
VLAN : 169
Multicast VLAN : 0
Anchor VLAN : 504
WiFi Direct Capabilities:
 WiFi Direct Capable
                                : No
Central NAT : DISABLED
Session Manager:
 Point of Attachment : capwap 9000000f
             : 0x9000000F
  IIF ID
 Session timeout : 1800
Common C
 Common Session ID: 2919A8C0000000B7FB6204E
 Acct Session ID : 0x0000000
 Auth Method Status List
       Method : None
  Local Policies:
        Service Template : wlan svc policy anchored t6 local (priority 254)
                                : 169
                VLAN
                Absolute-Timer : 1800
  Server Policies:
  Resultant Policies:
                                : VLAN0169
                VLAN Name
                VLAN
                                 : 169
               Absolute-Timer : 1800
DNS Snooped IPv4 Addresses : None
DNS Snooped IPv6 Addresses : None
Client Capabilities
  CF Pollable : Not implemented
  CF Poll Request : Not implemented
  Short Preamble : Not implemented
  PBCC : Not implemented
  Channel Agility : Not implemented
 Listen Interval : 0
Fast BSS Transition Details :
 Reassociation Timeout : 20
11v BSS Transition : Not implemented
11v DMS Capable : No
QoS Map Capable : No
FlexConnect Data Switching : N/A
FlexConnect Dhcp Status : N/A
FlexConnect Authentication : N/A
FlexConnect Central Association : N/A
Client Statistics:
 Number of Bytes Received : 24115
 Number of Bytes Sent : 8301
 Number of Packets Received : 102
 Number of Packets Sent : 33
 Number of Policy Errors : 0
 Radio Signal Strength Indicator : -40 dBm
 Signal to Noise Ratio : 49 dB
Fabric status : Disabled
Radio Measurement Enabled Capabilities
 Capabilities: None
Client Scan Report Time : Timer not running
Client Scan Reports
Assisted Roaming Neighbor List
Nearby AP Statistics:
```

EoGRE : Pending Classification Device Type : Apple-Device Device Name : APPLE, INC. Protocol Map : 0x000001 (OUI) Max Client Protocol Capability: 802.11ac Wave 2 Cellular Capability : N/A

The client details for a particular client on the AireOS controller after the L3 roam.

| Device >show client detail 6c:40:08:99:04:66 |                               |
|----------------------------------------------|-------------------------------|
| Client MAC Address                           | 6c:40:08:99:04:66             |
| Client Username                              | N/A                           |
| AP MAC Address                               | d4:e8:80:19:f1:40             |
| AP Name                                      | N/A                           |
| AP radio slot Id                             | N/A                           |
| Client State                                 | Associated                    |
| Client User Group                            |                               |
| Client NAC OOB State                         | Access                        |
| Wireless LAN Id                              | 27                            |
| Wireless LAN Network Name (SSID)             | ANCHOR TROM                   |
| Wireless LAN Profile Name                    | ANCHOR IRCM                   |
| Hotspot (802 11)                             | Not Supported                 |
| BSSID                                        | 00.00.00.00.00.ff             |
| Connected For                                | 73 2022                       |
| Channel                                      | /J SECS                       |
|                                              | N/A<br>4 41 0 46              |
| Conternary Defenses                          | 4.41.0.40                     |
| Galeway Address                              | 4.0.0.1                       |
|                                              |                               |
| IPV6 Address                                 | IE8U::6e4U:8II:IE99:466       |
| IPv6 Address                                 | 2001:4:4:4:cc8:ce83:d5e6:1216 |
| 1Pv6 Address                                 | 2001:4:4:4:6e40:8ff:fe99:466  |
| Association Id                               | 0                             |
| Authentication Algorithm                     | Open System                   |
| Reason Code                                  | 1                             |
| Status Code                                  | 0                             |
| Session Timeout                              | 1800                          |
| Client CCX version                           | No CCX support                |
| QoS Level                                    | Silver                        |
| Avg data Rate                                | 0                             |
| Burst data Rate                              | 0                             |
| Avg Real time data Rate                      | 0                             |
| Burst Real Time data Rate                    | 0                             |
| Avg Uplink data Rate                         | 0                             |
| Burst Uplink data Rate                       | 0                             |
| Avg Uplink Real time data Rate               | 0                             |
| Burst Uplink Real Time data Rate             | 0                             |
| 802.1P Priority Tag                          | disabled                      |
| Security Group Tag                           | Unknown(0)                    |
| KTS CAC Capability                           | No                            |
| Qos Map Capability                           | No                            |
| WMM Support                                  | Disabled                      |
| Supported Rates                              |                               |
| Mobility State                               | Export Anchor                 |
| Mobility Foreign IP Address                  | 192.168.25.41                 |
| Mobility Move Count                          | 1                             |
| Security Policy Completed                    | Yes                           |
| Policy Manager State                         | RUN                           |
| Audit Session ID                             | 2919A8C0000000B7FB6204E       |
| AAA Role Type                                | none                          |
| Acct Interim Interval                        | 0                             |
| Local Policy Applied                         | none                          |
| IPv4 ACL Name                                | none                          |
| AAA FlexConnect ACL Applied Status           | Unavailable                   |
| TPv4 ACL Applied Status.                     | Unavailable                   |
| IPv6 ACL Name                                | none                          |
| · · · · · · · · · · · · · · · · · · ·        |                               |

| IPv6 ACL Applied Status                   | Unavailable     |
|-------------------------------------------|-----------------|
| Layer2 ACL Name                           | none            |
| Layer2 ACL Applied Status                 | Unavailable     |
| Client Type                               | SimpleIP        |
| mDNS Status                               | Disabled        |
| mDNS Profile Name                         | none            |
| No. of mDNS Services Advertised           | 0               |
| Policy Type                               | N/A             |
| Encryption Cipher                         | None            |
| Protected Management Frame                | No              |
| Management Frame Protection               | No              |
| EAP Type                                  | Unknown         |
| Interface                                 | vlan4           |
| VLAN                                      | 504             |
| Quarantine VLAN                           | 0               |
| Access VLAN                               | 504             |
| Local Bridging VLAN                       | 504             |
| Client Capabilities:                      |                 |
| CF Pollable                               | Not implemented |
| CF Poll Request                           | Not implemented |
| Short Preamble                            | Not implemented |
| PBCC                                      | Not implemented |
| Channel Agility                           | Not implemented |
| Listen Interval                           | 0               |
| Fast BSS Transition                       | Not implemented |
| 11v BSS Transition                        | Not implemented |
| Client Wifi Direct Capabilities:          |                 |
| WFD capable                               | No              |
| Manged WFD capable                        | No              |
| Cross Connection Capable                  | No              |
| Support Concurrent Operation              | No              |
| Fast BSS Transition Details:              |                 |
| DNS Server details:                       |                 |
| DNS server IP                             | 0.0.0.0         |
| DNS server IP                             | 0.0.0.0         |
| Assisted Roaming Prediction List details: |                 |
|                                           |                 |
| Client Dhcp Required: True                |                 |
| Allowed (URL) IP Addresses                |                 |
|                                           |                 |
| NIC Droft In Name                         |                 |
| AVU Prolite Name:                         | none            |
| openuns prolite Name:                     | none            |

| OpenDns Profile Name: r<br>Fastlane Client: h | none<br>No |
|-----------------------------------------------|------------|
| Max DSCP:                                     | 0          |
| Client Statistics:                            |            |
| Number of Bytes Received                      | 0          |
| Number of Bytes Sent                          | 0          |
| Total Number of Bytes Sent                    | 0          |
| Total Number of Bytes Recv                    | 0          |
| Number of Bytes Sent (last 90s)               | 0          |
| Number of Bytes Recv (last 90s)               | 0          |
| Number of Packets Received                    | 0          |
| Number of Packets Sent                        | 0          |
| Number of Interim-Update Sent (               | 0          |
| Number of EAP Id Request Msg Timeouts (       | 0          |
| Number of EAP Id Request Msg Failures (       | 0          |
| Number of EAP Request Msg Timeouts (          | 0          |
| Number of EAP Request Msg Failures (          | 0          |
| Number of EAP Key Msg Timeouts (              | 0          |
| Number of EAP Key Msg Failures (              | 0          |
| Number of Policy Errors                       | 0          |
| Radio Signal Strength Indicator (             | 0 dBm      |
|                                               |            |

I

```
Signal to Noise Ratio..... 0 dB
Client RBACL Statistics:
Number of RBACL Allowed Packets..... 0
Number of RBACL Denied Packets..... 0
Nearby AP Statistics:
```

## **Configure Mobility Anchors using the GUI**

Mobility Anchor, also referred to as Guest tunneling or Auto Anchor Mobility, is a feature where all the client traffic that belongs to a WLAN (specially Guest WLAN) is tunneled to a predefined controller or set of controllers that are configured as Anchor for that specific WLAN. This feature helps to restrict clients to a specific subnet and have more control over the user traffic.

Using a mobility anchor forces clients to be anchored to a controller other than the one they first associate with. This forces their traffic to be tunneled to the DMZ. Then it must pass through the firewall and its associated policies before getting anywhere. This is done on a per-WLAN basis.

- Foreign WLC—Refers to the one or more WLCs deployed throughout an enterprise campus or at branch location that are used for managing and controlling a group of APs. Foreign controllers map a guest WLAN into a guest mobility secure/EoIP tunnel.
- Anchor WLC Refers to one or more WLCs deployed in the enterprise DMZ that are used to perform guest mobility secure tunnel termination, web redirection, and user authentication.

## Configure Mobility Anchor on Catalyst 9800 as Guest Anchor Controller with another Catalyst 9800 as Guest Foreign Controller

### Before you begin

- Create a WLAN Profile for guests that define the SSID name and profile and all the security settings on both the Catalyst 9800 controllers.
- Create a policy profile.
- Ensure that the WLAN profile name and policy profile name match between the anchor and foreign controllers
- Build a mobility tunnel between the foreign Catalyst 9800 controller and anchor Catalyst 9800 controller.
- Step 1 On the Configuration > Tags & Profiles > Policy page, click the Add button and define the anchor Catalyst 9800 controller's ip address under the policy profile. To do so, on the Mobility tab, select the IP address of the anchor 9800 controller and move it to the Selected list of Anchors.
- **Step 2** Navigate to **ConfigurationTags & ProfilesTags** and create a policy tag that will link the policy profile to the WLAN profile and might be assigned to the APs associated to the foreign controller that service this WLAN.
- **Step 3** Ensure you select **Update & Apply to Device** to apply the changes to the Policy Tag.
- Step 4 (Optional) Assign the Policy Tag to an AP or verify that it already has it. Navigate to Configuration > Wireless > Access Points > AP Name > General > .
- Step 5 Log in to anchor Catalyst 9800 controller and create the anchor policy profile. Ensure it has the exact same name that you used on the foreign 9800 controller. Navigate to Configuration > Tags & Profiles > Policy > + Add

Step 6 Navigate to Mobility tab and enable Export Anchor. This instructs this 9800 controller that it is the anchor 9800 controller for any WLAN that uses that Policy Profile. When the foreign 9800 controller sends the clients to the anchor 9800 controller , it informs about the WLAN and the Policy Profile that the client is assigned to, so the anchor 9800 controller knows which local Policy Profile to use.

# Configure Mobility Anchor on Catalyst 9800 as Guest Anchor Controller and AireOS Controller (IRCM image) as Foreign Controller

This task is required when you are setting up the Catalyst 9800 controller as the guest anchor in the DMZ and the AireOS controller as the foreign controller in the campus/enterprise.

First go to the Catalyst 9800 controller's GUI and next go to the AireOS controller's GUI to do the following:

### Before you begin

- You must have created the mobility tunnel between the foreign controller and the anchor controller. Follow the procedure outlined above to create the mobility group.
- You must have created a WLAN Profile, Policy Profile and Policy Tag on both the 9800 controllers. Create a WLAN Profile. Enter the Profile Name, SSID and assign a WLAN ID and enable Status and Broadcast SSID once all configurations are complete and ready for deployment. Depending on what range of clients you want this SSID to be discovered, choose the Radio Frequency. Logically you should create a WLAN profile (the WLAN profile has the Profile name, the SSID name and WLAN ID and also the security type for the WLAN and advanced protocols). Next you should create a policy profile that will specify Virtual Local Area Network (VLAN) ID, If traffic is central or local switching, Mobiliy Anchors, Quality of Service(QoS), timers, among other settings. The WLAN profile and the policy profile can be linked together using the Policy tag.
- **Step 1** Log in to the Catalyst 9800 anchor controller and navigate to **Configuration** > **Tags & Profiles** > **Policy** and click +**Add** to create the anchor policy profile. Ensure that the name of the policy profile is the exact same name of the SSID configured on the AireOS controller, otherwise it will not work.
- **Step 2** Navigate to the **Mobility** tab and enable **Export Anchor**.

This instructs this 9800 controller that it is the anchor 9800 controller for any WLAN that uses that policy profile. When the foreign AireOS controller sends the clients to the anchor 9800 controller, it informs about the WLAN name that the client is assigned to, so the anchor 9800 controller knows which local WLAN configuration to use and it also uses this name to know which local policy profile to use.

- **Note** Ensure you use this policy profile exclusively to receive the traffic from the foreign controllers. If you link this policy profile to an SSID (inside a Policy Tag), the SSID won't be broadcast by the APs.
- Step 3 Configure the AireOS controller as foreign. To do so, log in to the AireOS controller and navigate to WLANs > WLANs. Select the SSID configured earlier. Ensure that it matches the SSID configured on the Catalyst 9800 anchor controller. Navigate to the arrow at the end of the WLAN's row and select Mobility Anchor.

**Note** Ensure you use this policy profile exclusively to receive the traffic from the foreign controllers. If you link this policy profile to an SSID (inside a Policy Tag), the SSID won't be broadcast by the APs.

**Step 4** Click the mobility anchor and navigate to WLANs > Mobility Anchors page. Click the Mobility Anchor Create button and select the IP address of the Catalyst 9800 controller to set the Catalyst 9800 controller as anchor for this SSID.

### What to do next

Verify the configuration.

## Configure Mobility Anchor on AireOS(IRCM Image) as Guest Anchor Controller and Catalyst 9800 as Foreign Controller

This task is required when you are setting up the Catalyst 9800 controller as the guest anchor in the DMZ and the AireOS controller as the foreign controller in the campus/enterprise.

### Before you begin

Ensure that you have set up the Mobility Tunnel between the peer controllers.

- Step 1 Log in to the Foreign 9800 controller and define the Anchor 9800 controller's ip address under the policy profile. To do so, navigate to Configuration > Tags & Profiles > Policy > + Add > Tags & Profiles > Policy and click Add to create a new Policy Profile. In the General tab, enter the Name and enable the Central Switching toggle button. Next, on the Mobility tab, select the IP address of the Anchor 9800 controller and move it to the Selected list of Anchors.
- **Step 2** Link the Policy Profile with the WLAN inside the Policy Tag assigned (or that will be assigned) to the APs associated to the foreign controller that service this WLAN. Navigate to **Configuration** > **Tags & Profiles** > **Tags**and either create a new one or use an existing one.
- **Step 3** Ensure you select **Update & Apply to Device** to apply the changes to the Policy Tag.
- Step 4 (Optional) Assign the Site to an AP or verify that it already has it. Navigate to Configuration > Wireless > Access Points > AP name > General.
- Step 5 Configure the AireOS controller as anchor. Log in to the AireOS controller and navigate to WLANs > WLANs. Navigate to the drop down menu by clicking on the arrow to the right end of the WLAN's row and select Mobility Anchor from the drop-downn list to set it as the local anchor. Navigate to WLAN > Mobility Anchor > WLAN SSID, select the Switch IP Address and select the local to make it an anchor.

Configure Guest Anchor for Guest Access Services with Catalyst 9800 and AireOS IRCM Controllers

Configure Mobility Anchor on AireOS(IRCM Image) as Guest Anchor Controller and Catalyst 9800 as Foreign Controller